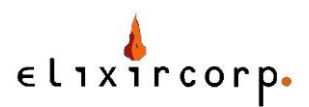

## Análisis de vulnerabilidades con Nexpose en Backtrack

En el laboratorio actual usted instalará la herramienta Nexpose en Linux para realizar un escaneo de puertos y analizar las vulnerabilidades presentes..

**Nota:** Para la ejecución de los laboratorios se requiere un PC con sistema operativo Backtrack 5 y conexión directa a Internet, por favor verifique con su instructor si es necesario que cuenta con los permisos de acceso pertinentes.

## Ejecución paso a paso

En este laboratorio usaremos la herramienta Nexpose de la empresa Rapid 7, la cual no viene incluida por defecto con Backtrack Linux, para realizar un análisis de vulnerabilidades de un equipo indicado por su instructor.

El primer paso es instalar Nexpose desde el instalador provisto a usted por su instructor (o si su conexión lo permite descárguelo desde el sitio web de Rapid 7 <u>http://www.rapid7.com/products/nexpose-community-edition.jsp</u>, tome en cuenta que es un archivo grande, más de 200MB).

Transfiera el archivo de Nexpose a su sistema Backtrack y ejecute el programa de instalación como el usuario root, para este laboratorio asumiremos que el instalador es para una plataforma de 64 bits y se encuentra en la ubicación /root:

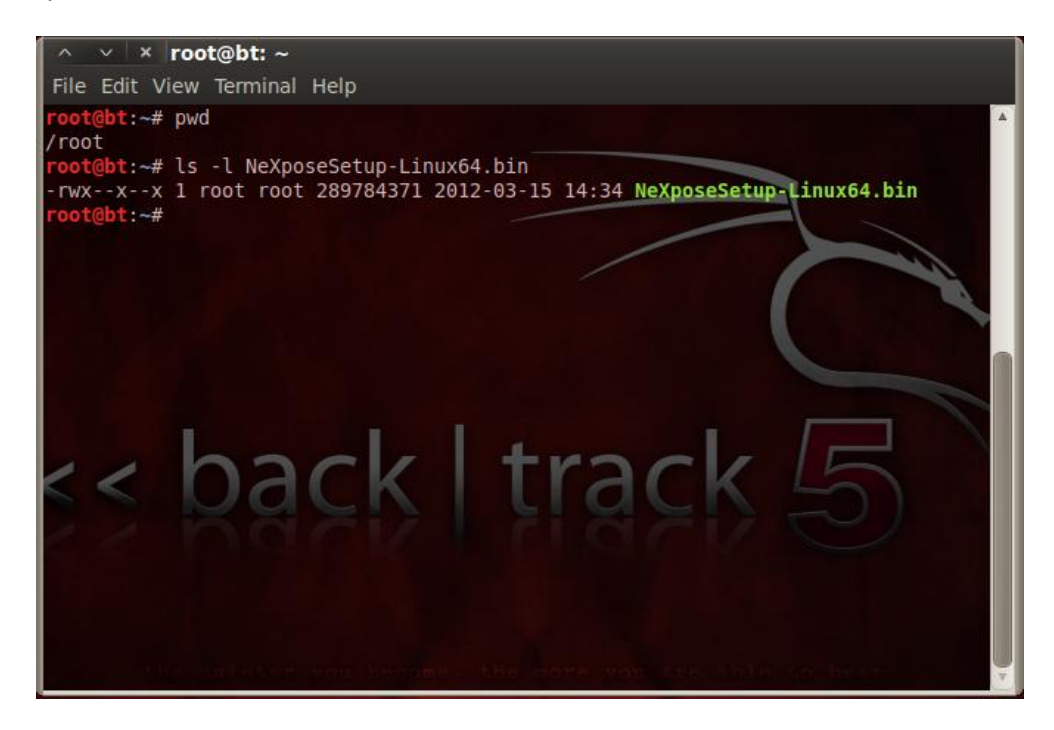

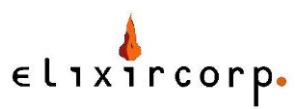

Para poder ejecutar el instalador cerciórese de contar con el permiso respectivo, sino agréguelo con el comando chmod.

chmod u+x NeXposeSetup-Linux64.bin

Y ejecute el archivo de instalación:

./NeXposeSetup-Linux64.bin

El instalador es gráfico y sencillo de usar, siga las instrucciones en pantalla para instalar Nexpose.

| ∧ ∨ × root@bt:/                                                                                                    | opt/rapid7/nexpose                                                                                                    | /nsc                                                                                                    |                                                                                                    |
|----------------------------------------------------------------------------------------------------|----------------------------------------------------------------------------------------------------|----------------------------------------------------------------------------------------------------|----------------------------------------------------------------------------------------------------|
| File Edit View Termin                                                                                                    | al Help                                                                                                    |                                                                                                    |                                                                                                    |
| AutoScan files<br>bootsplash firefox<br>root@bt:/opt# cd rap<br>root@bt:/opt/rapid7#<br>nexpose                                                                                                    | metasploit ptk<br>nessus rapid7<br>id7<br>ls                                                                                                    | unetbootin<br>/ web<br>                                                                                                    |                                                                                                    |
| <pre>root@bt:/opt/rapid7#</pre>                                                                                                    | cd nexpose/                                                                                                    |                                                                                                    |                                                                                                    |
| eula_en.txt _j<br>icon.ico no<br>installer.policy ns<br>root@bt:/opt/rapid7/                                                                                                    | vm1.6.0_25 nse<br>hup.out plugins<br>c shared<br>nexpose# cd nsc                                                                                                    | stderr.txt<br>stdout.txt<br>thirdpartynotices                                                                                                    | update.log<br>updates<br>.txt                                                                                                |
| root@bt:/opt/rapid7/                                                                                                    | nexpose/nsc# ls                                                                                                    | ncc bak                                                                                                    | FACOULTOPS                                                                                                    |
| bootstrap.txt                                                                                                    | keystores                                                                                                    | nsc.log                                                                                                    | solns, bak                                                                                                    |
| checks.bak                                                                                                    | lib                                                                                                    | nsc.sh                                                                                                    | sal.log                                                                                                    |
| checksfmwk.bak 🗾                                                                                                    | Licenses 7                                                                                                    | nscsvc.sh                                                                                                    | temp                                                                                                    |
| conf 🤇                                                                                                    | logs                                                                                                    | nse.bak                                                                                                    | validation.log                                                                                                    |
| data                                                                                                    | maintenance.bak                                                                                                    | nxpenv.sh                                                                                                    | vulns.bak                                                                                                    |
| db                                                                                                    | nexposeconsole.rc                                                                                                    | nxpgsql                                                                                                    | webapps                                                                                                    |
| engines                                                                                                    | NeXpose.desktop                                                                                                    | nxplug.bak                                                                                                    | work                                                                                                    |
| hs_err_pid1358.log                                                                                                    | NeXposeEnvironment                                                                                                    | .env nxp_sig.dbg                                                                                                    |                                                                                                    |
| hs_err_pid1653.log                                                                                                    | nexpose.pid                                                                                                    | nxshared.bak                                                                                                    |                                                                                                    |
| hs_err_pid21265.log                                                                                                    | nexserv.ico                                                                                                    | r7shared.bak                                                                                                    |                                                                                                    |
| <pre>root@bt:/opt# cd rap<br/>root@bt:/opt/rapid7#<br/>nexpose<br/>root@bt:/opt/rapid7#<br/>root@bt:/opt/rapid7/<br/>eula_en.txt _j<br/>icon.ico no<br/>installer.policy ns<br/>root@bt:/opt/rapid7/<br/>bin<br/>bootstrap.txt<br/>checks.bak<br/>checksfmwk.bak<br/>conf<br/>data<br/>db<br/>engines<br/>hs_err_pid1358.log<br/>hs_err_pid1358.log<br/>hs_err_pid21265.log<br/>root@bt:/opt/rapid7/</pre> | id7<br>id7<br>is<br>cd nexpose/<br>nexpose# ls<br>vml.6.0_25 nse<br>hup.out plugins<br>c shared<br>nexpose/nsc# ls<br>htroot<br>keystores<br>lib<br>licenses<br>logs<br>maintenance.bak<br>nexposeconsole.rc<br>NeXpose.desktop<br>NeXposeEnvironment<br>nexpose.pid<br>nexserv.ico<br>nexpose/nsc# ./nsc. | stderr.txt<br>stdout.txt<br>thirdpartynotices<br>nsc.bak<br>nsc.log<br>nsc.sh<br>nsc.sh<br>nse.bak<br>nxpenv.sh<br>nxpgsql<br>nxplug.bak<br>t.env nxp_sig.dbg<br>nxshared.bak<br>r7shared.bak | update.log<br>updates<br>.txt<br>resources<br>solns.bak<br>sql.log<br>temp<br>validation.log<br>vulns.bak<br>webapps<br>work |

Una vez instalado, cámbiese al directorio de instalación (usualmente /opt/rapid7/nexpose). Para iniciar la consola deberá arrancar el daemon nsc, ubicado en la subcarpeta del mismo nombre:

Cuando el daemon termine de inicializarse deberá observar algo como esto en la línea de comandos (la primera vez puede tomar varios minutos debido a que se compila la base de vulnerabilidades):

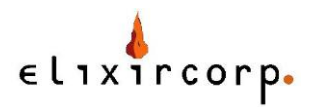

| ∧ ∨ × root@bt: /opt/rapid7/nexpose/nsc                                                                                                    |
|----------------------------------------------------------------------------------------------------|
| File Edit View Terminal Help                                                                                                    |
| Nexpose 2012-03-17T16:54:06 Loading scheduled data warehouse export jobs A<br>Nexpose 2012-03-17T16:54:06                                                           |
| <pre>&gt; JVM memory pool Code Cache (1nit = 2555904(2496K) used = 4573248(4466K) commit<br/>ted = 5111808(4992K) max = 50331648(49152K))</pre>                     |
| Nexpose 2012-03-17T16:54:06 JVM memory pool Par Eden Space (init = 6815744(6<br>656K) used = 16625384(16235K) committed = 17432576(17024K) max = 17432576(17024K))) |
| Nexpose 2012-03-17T16:54:06 JVM memory pool Par Survivor Space (init = 78643                                                                                        |
| 2(/68K) Used = 265952(259K) committed = 2162688(2112K) max = 2162688(2112K))                                                                                        |
| 3952K) used = 707899136(691307K) committed = 1774329856(1732744K) max = 19474677                                                                                    |
| 76(1901824K))                                                                                                    |
| Nexpose 2012-03-17T16:54:06 JVM memory pool CMS Perm Gen (init = 21757952(21                                                                                        |
| 248K) used = 45838480(44764K) committed = 74129408(72392K) max = 167772160(16384<br>0K))                                                                            |
| Nexpose 2012-03-17T16:54:06 Enabling resource self protection                                                                                                    |
| Nexpose 2012-03-17T16:54:06 JVM Warning Threshold set at 1.7 GB out of 1.8 G                                                                                        |
| B from Tenured Generation                                                                                                    |
| Nexpose 2012-03-17T16:54:06 JVM Reaction Threshold set at 1.8 GB out of 1.8                                                                                         |
| GB from Tenured Generation                                                                                                    |
| NSC 2012-03-17T16:54:10 Secure web interface ready.                                                                                                    |
| NSC 2012-03-17T16:54:10 Browse to https://localhost:3780/                                                                                                    |
| NSC 2012-03-17T16:54:10 Server started in 5 minutes 47 seconds                                                                                                    |

Ahora debería estar listo para escanear. Apunte su browser a <u>https://localhost:3780</u> e ingrese las credenciales que creó durante la instalación.

Una vez en Nexpose procederemos a crear un sitio y a definir activos (assets), escogeremos el tipo de escaneo e iniciaremos el proceso. Los activos son los equipos a analizar (IP's o nombre dns).

| Applications Places System                                               | 2                             | 4                           | 🖂 Sat Mar 17, 11:57 AM | и 💄                |
|--------------------------------------------------------------------------|-------------------------------|-----------------------------|------------------------|--------------------|
| ∧ ∨ × Log on to Nexpose ·                                                | Mozilla Firefox               |                             |                        |                    |
| <u>F</u> ile <u>E</u> dit <u>V</u> iew Hi <u>s</u> tory <u>B</u> ookmark | cs <u>T</u> ools <u>H</u> elp |                             |                        |                    |
| 🛿 Log on to Nexpose                                                      | +                             |                             |                        | ▼                  |
| S S localhost https                                                      | ://localhost:3780/login.htm   | ml                          |                        | 🗇 🛯 🛃 🛛 Google 🔍 🏫 |
| BackTrack Linux MOffensive S                                             | ecurity 🔝 Exploit-DB 🐧        | Aircrack-ng 🔣 SomaFM        |                        |                    |
|                                                                          |                               |                             |                        |                    |
| <b>X</b> nexpose <sup>®</sup>                                            |                               |                             |                        | Help   Support     |
| Community                                                                |                               |                             |                        |                    |
|                                                                          |                               |                             |                        |                    |
|                                                                          |                               |                             |                        |                    |
|                                                                          | Log on                        |                             |                        |                    |
|                                                                          | User name                     |                             |                        |                    |
|                                                                          | admin                         |                             |                        |                    |
|                                                                          | Password                      |                             |                        |                    |
|                                                                          | •••••                         |                             |                        |                    |
|                                                                          | 🛱 Log on                      |                             |                        |                    |
|                                                                          |                               |                             |                        |                    |
|                                                                          |                               |                             |                        |                    |
|                                                                          |                               |                             |                        |                    |
|                                                                          |                               |                             |                        |                    |
| 📷 🛛 🔄 root@bt: /opt/rapid7/n                                             | ಲ Log on to Nexpose -         | Log on to Nexpose - Mozilla | Firefox                |                    |
| To grab input, press Ctrl+G                                              |                               |                             |                        | 🖾 🔞 🔀 🚅 🗮 🌆 🖆 🖌    |

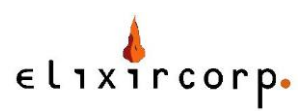

|                               | Guatam E                                 |                      |                    |                         | C-11-17-00-           |                       |                     |                                       |
|-------------------------------|------------------------------------------|----------------------|--------------------|-------------------------|-----------------------|-----------------------|---------------------|---------------------------------------|
| Applications Places           | System N                                 |                      |                    |                         | Sat Mar 17, 12:0      | 0 PM 🍝                |                     |                                       |
| ∧ ∨ × Nexpose Se              | curity Console :: 9                      | ite Configura        | tion - Mozilla     | a Firefox               |                       |                       |                     |                                       |
| <u>File Edit View History</u> | <u>B</u> ookmarks <u>T</u> ools <u>H</u> | elp                  |                    |                         |                       |                       |                     |                                       |
| Nexpose Security Cons         | ole :: Sit                               |                      |                    |                         |                       |                       |                     | $\nabla$                              |
| 🖕 🇼 S 🛿 localh                | ost https://localhost                    | 3780/wizard/sit      | e.html             |                         |                       | ☆ ▼ 🥰                 | 🚼 ▼ Google          | ۹ 🏠                                   |
| BackTrack Linux 👖 Of          | fensive Security 🚺                       | Exploit-DB 📡         | Aircrack-ng 📗      | SomaFM                  |                       |                       |                     |                                       |
| community                     |                                          |                      |                    |                         |                       |                       |                     | · · · · · · · · · · · · · · · · · · · |
| 😚 Home 📑 Assets               | Vulnerabilities                          | Policies             | Reports            | 🔗 Administration        |                       |                       |                     |                                       |
| Assets Sites New Site         | e Configuration                          |                      |                    |                         |                       | Sea Sea               | rch                 | ٩                                     |
| Site Configuration            |                                          |                      |                    |                         |                       |                       |                     |                                       |
| Previous Next Save            | Cancel                                   |                      |                    |                         |                       |                       |                     |                                       |
| General                       | A site is a collection                   | n of assets to be so | canned. Basic site | e configuration include | es selecting a Scan E | Engine and a scan tem | plate and providing |                                       |
| Assets                        | Name                                     | Ritia Dama           |                    |                         |                       |                       |                     |                                       |
| Scan Setup                    | Name                                     |                      |                    |                         |                       |                       |                     |                                       |
| Credentials                   | Importance                               | Normal ▼             |                    |                         |                       |                       |                     |                                       |
| Organization                  | Туре                                     | Static               |                    |                         |                       |                       |                     |                                       |
| Access                        | Description                              |                      |                    |                         |                       |                       |                     |                                       |
|                               |                                          |                      |                    |                         |                       |                       |                     |                                       |
|                               |                                          |                      |                    |                         |                       |                       |                     |                                       |
|                               |                                          |                      |                    |                         |                       |                       |                     |                                       |
|                               |                                          |                      |                    |                         |                       |                       |                     |                                       |
|                               |                                          |                      |                    |                         |                       |                       |                     |                                       |
|                               |                                          |                      |                    |                         |                       |                       |                     | <b>v</b>                              |
| 📷 🛛 🖻 root@bt: /opt/rap       | oid7/n 😢 Nexpo                           | se Security Con      |                    |                         |                       |                       | <b>U</b>            |                                       |
| To grab input, press Ctrl+G   |                                          |                      |                    |                         |                       | <u>e</u>              | ò 🔁 🚅 😫 🛒 🖣         | s 🔓 🗂 🖌                               |

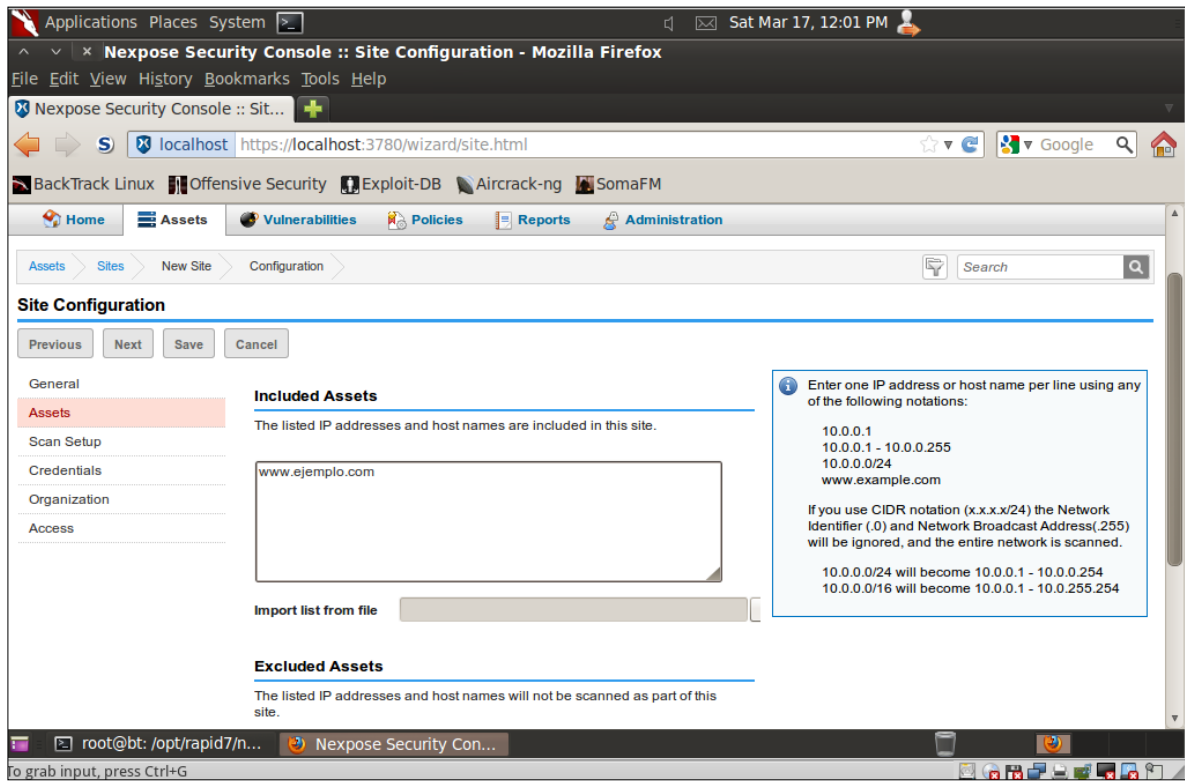

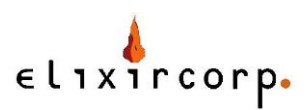

| Applications Places Sys<br>Applications Places Sys<br>Nexpose Security<br>Nexpose Security Console | item ≥_<br>ity Console :: Site Configuration -<br>kmarks ⊥ools <u>H</u> elp<br><mark>:: Sit </mark>   | d 🖂 Sat Mar 17, 12:01 PM 🤱 🛛 🛛 🖉                                                                                                    |
|----------------------------------------------------------------------------------------------------|----------------------------------------------------------------------------------------------------|----------------------------------------------------------------------------------------------------|
| 🖕 🗼 S 🔇 localhost                                                                                  | https://localhost:3780/wizard/site.html                                                               | ्रे 🖲 🖉 Google 🔍 🏠                                                                                                    |
| BackTrack Linux 👖 Offen:                                                                           | sive Security 🛄 Exploit-DB 📡 Aircracl                                                                 | c-ng SomaFM                                                                                                    |
| Mome Assets                                                                                        | Vulnerabilities Dolicies                                                                              | ports 🖉 Administration                                                                                                    |
| Assets Sites New Site                                                                              | Configuration                                                                                         | Search Q                                                                                                    |
| Site Configuration                                                                                 |                                                                                                    |                                                                                                    |
| Previous Next Save General                                                                         | Cancel<br>Scan Template                                                                               |                                                                                                    |
| Assets                                                                                             | Select or customize a scan template, which co                                                         | ntrols how assets are scanned and which checks are performed for this site.                                                                                                    |
| Scan Setup                                                                                         | Full audit                                                                                            | Browse                                                                                                    |
| Credentials                                                                                        | Denial of service<br>Discovery Scan                                                                   |                                                                                                    |
| Organization                                                                                       | Discovery Scan - Aggressive<br>Exhaustive                                                             | be paired with the Security Console in order to be available for selection or customization.                                                                                                    |
| Access                                                                                             | Full audit<br>HIPAA compliance<br>Internet DMZ audit<br>Linux RPMs<br>Microsoft hoffix                |                                                                                                    |
|                                                                                                    | Papertration test<br>Penetration test<br>Safe network audit<br>Sarbanes-Oxley compliance<br>Web audit | ir frequency. Determine whether incomplete, repeating scans start again from the the scan does not complete within its duration, it will automatically pause. You can then t will stop until the next start date and time. |
| 🖬 🗈 root@bt: /opt/rapid7                                                                           | /n 😢 Nexpose Security Con                                                                             |                                                                                                    |
| To grab input, press Ctrl+G                                                                        |                                                                                                    | 🖾 G 🖬 🚅 🗟 📽 🗖 🛆 🖉                                                                                                    |
|                                                                                                    |                                                                                                    |                                                                                                    |
| Applications Places Sys                                                                            | tem <b>&gt;_</b>                                                                                      | ් 🖂 Sat Mar 17, 12:02 PM 💄                                                                                                    |
| ∧ ∨ × Nexpose Secur                                                                                | ity Console :: Dashboard - Mozilla                                                                    | Firefox                                                                                                    |
| <u>F</u> ile <u>E</u> dit <u>V</u> iew Hi <u>s</u> tory <u>B</u> oo                                | kmarks <u>T</u> ools <u>H</u> elp                                                                     |                                                                                                    |
| 🛿 Nexpose Security Console                                                                         | :: Da 🕂                                                                                               | v                                                                                                    |

| Inexpos                               | se°             |                 |                |            |               | Help   Supp | Logged on as: adm<br>ort   News   Log Ou |
|---------------------------------------|-----------------|-----------------|----------------|------------|---------------|-------------|------------------------------------------|
| Mome                                  | 📑 Assets 🛛 💣 Vu | Inerabilities 🚯 | Policies 📃 Reg | oorts 🔗 A  | dministration |             | æ                                        |
| Home                                  |                 |                 |                |            |               | Search      | ٩                                        |
| Site Listing                          |                 |                 |                |            |               |             | ▼ ×                                      |
|                                       | Assets          | Vulnerabilities | Risk           | Туре       | Scan Status   | Scan        | Edit Delete                              |
| lame                                  |                 |                 |                | III Static | Notecanned    |             |                                          |
| Name<br>Sitio Demo                    | 0               | 0               | 0.0            |            | Not scanned   |             |                                          |
| Name<br>Sitio Demo<br>New static site | 0               | 0               | 0.0            |            | Notacalificu  |             |                                          |

Luego grabamos nuestro sitio (opción Save) e iniciamos el escaneo (botón Scan).

La interfaz de Nexpose es fácil de usar y se pueden generar reportes en distintos formatos.

Pruebe a escanear la máquina de su compañero o una de sus máquinas virtuales.